| LA COMMANDE ET LE PILOTAGE D'UN OBJ<br>TECHNIQUE « Monte Charge »                                                                                                    | ET Comment modifier le design d'une<br>application Androïd?                                                                                                    | Quatre-                                |
|----------------------------------------------------------------------------------------------------|----------------------------------------------------------------------------------------------------|----------------------------------------|
| *Dans votre restaurant les plats viennent de la cu<br>seulement rien ne vous avertit que les plats sont a<br>permettant d'être avertit pendant le service de l<br>s'est pas attardé sur le design. Vous décidez de ch | isine qui se trouve au sous-sol. Le monte plat est<br>arrivés. Un ami vous a créé une application toute p<br>l'arrivée des plats. C'est génial !! Seulement vo<br>hanger cela | automatisé<br>ersonnelle<br>ilà, il ne |
| Prérequis : Avoir découvert Appinventor avec l'exe                                                                                                    | rcice : « Simulation ou Eclairage du flash du smart                                                                                                    | phone »                                |
| <u>Les supports de travail:</u><br>Maquette monte charge automatisé + Câblage de la ma<br><b>Montecharge 2 (sonnette)</b> .xml » + 8 cordons de câbla<br>pc boîtier autoprog + Boîtier Autoprog + Tablette +          | aquette (R1)+ Programme Picaxe : « <b>Monteé et Descen</b><br>age + câble d'alimentation de la maquette + câble d<br>+ cable de liaison USB (tablette PC).                    | <b>te du</b><br>e liaison              |
| Adresse MAC : (pour la connection Bluetooth au Mont                                                                                                    | te Charge) <u>RNBT-6713</u>                                                                                                    |                                        |
| 1 <sup>ère</sup> étape - Observation du fonction                                                                                                    | nement de l'application.                                                                                                    |                                        |
| <ol> <li>Ouvrir le programme dans picaxe editor<br/>des entrées et sorties » puis Allumer le</li> </ol>                                                                                                    | r. Cabler la maquette en fonction de la «<br>boîtier « AutoProg » (bouton <b>A/M</b> ).                                                                                       | table                                  |
| <b>2.</b> Charger le programme sur le boitier.                                                                                                    |                                                                                                    |                                        |
| <b>3.</b> Lancer l'application « Monte charge » s                                                                                                    | sur la tablette.                                                                                                    |                                        |
| <b>4.</b> Tester l'application à l'aide de la ta                                                                                                    | ablette et de la maquette.                                                                                                    |                                        |
| Situation initiale : le Monte plat automa                                                                                                    | atisé est au sous-sol.                                                                                                    |                                        |
| Le cuisinier signale que le plat est prêt                                                                                                    | . (Actionner le Bouton poussoir supérieu                                                                                                    | r BP0).                                |
| Décrire ce qu'il se passe.                                                                                                    |                                                                                                    |                                        |
| •                                                                                                    |                                                                                                    |                                        |
| •                                                                                                    |                                                                                                    |                                        |
| Situation intermédiaire : Les charges (p)                                                                                                    | lats cuisinés) sont en attente.                                                                                                    |                                        |
| Vous actionnez la montée des plats (actio                                                                                                    | on sur la tablette).                                                                                                    |                                        |
| Décrire ce qu'il se nasse                                                                                                    |                                                                                                    |                                        |
|                                                                                                    |                                                                                                    |                                        |
|                                                                                                    |                                                                                                    |                                        |
| •                                                                                                    |                                                                                                    |                                        |
| • Situation finale : Le monte plat automati                                                                                                    | isé est au sous-sol.                                                                                                    |                                        |
| 2 <sup>ème</sup> étano Modification du design                                                                                                    | de l'application                                                                                                    | Connexion au MONTE<br>CHARGE           |
| 2 etape - Mourrication du design                                                                                                    |                                                                                                    | HARGE                                  |
| Se connecter a son compte AppInventor sur<br>importer le projet « MONTE CHARGE Sonnett<br>Création d'un compte appinventor.                                                                                           | te.aia ».                                                                                                    |                                        |
| <b>4.</b> Lancer l'application « MIT2 » et Conne<br>tablette au projet AppInventor en ayant a<br>branché le cable usb au pc.                                                                                          | ecter sa<br>au préalable                                                                                                    |                                        |
| <b>5. Modifier le design de l'application.</b><br>Une fois la modification faite, coller un<br>votre application modifiée.                                                                                            | ne photo de                                                                                                    |                                        |
|                                                                                                    |                                                                                                    |                                        |
| Classe de : <u>Page :</u>                                                                                                    | Collège :                                                                                                    | 1/1                                    |